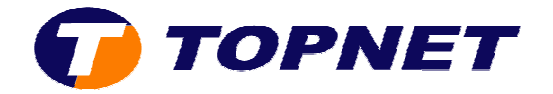

## **Configuration wifi sur le du modem Huawei HG532e**

1. Accédez à l'interface du modem via l'adresse **192.168.1.1** 

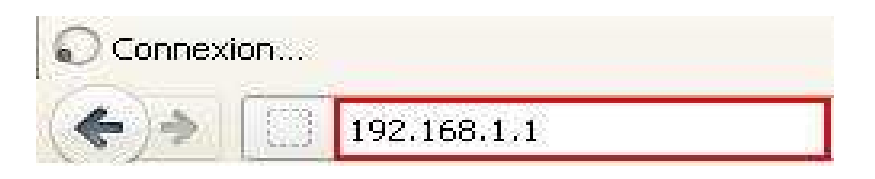

2. Saisissez « **topadmin** » comme <u>Utilisateur</u> et <u>Mot de passe</u> puis cliquez sur « **Connexion** »

|   | d'utilisateur | topadmi         | 0              |               |
|---|---------------|-----------------|----------------|---------------|
|   | Mot de pass   | e: [++++++      | **             |               |
| 6 | S'il vous     | plaît entrer vo | otre nom d'uti | lisateur et m |
|   | passe.        |                 |                |               |

3. Cliquez sur « De base » puis « WAN »

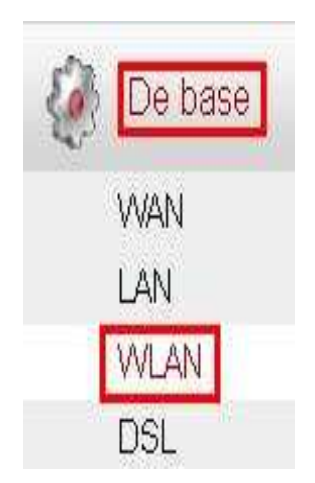

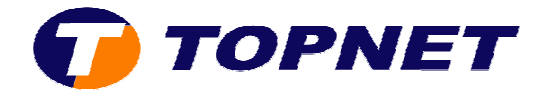

4. Passez sur l'onglet « WLAN » et assurez-vous que la case libellée « Activer WLAN » est bien cochée.

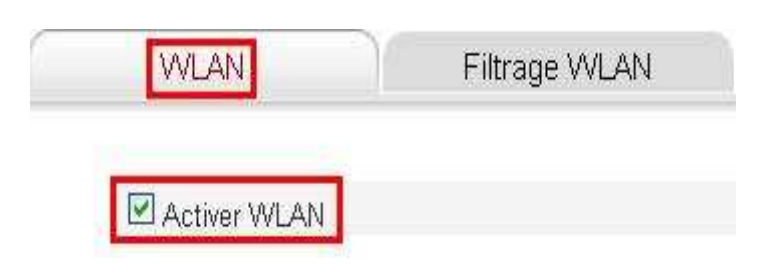

- 5. Sélectionnez « 802.11b/g/n » au niveau de la rubrique « Mode »
- 6. Sélectionnez « Tunisie » dans la rubrique « Région »
- 7. Sélectionnez le canal 11 dans la rubrique « Canal »
- 8. Entrez le Nom de votre réseau sans fil choisi dans le champ « SSID »
- 9. Sélectionnez « WPA-PSK/WPA2/PSK » dans la liste déroulante de la rubrique « Sécurité »
- 10. Entrez la clé de cryptage Wifi composée de 8 caractères au minimum dans le champ « Clé pré-partagée WPA »
- 11. Cliquez sur « **Soumettre** » en bas de la page pour enregistrer la configuration effectuée

| Parametres sans fil                       |                    | Aide      |
|-------------------------------------------|--------------------|-----------|
| Mode :                                    | 802.11b/g/n 💌      |           |
| Région :                                  | TUNISIE            |           |
| Canal                                     | 11                 |           |
| Puissance de transmission :               | 20 dBm (1-20 dBm)* |           |
| Index SSID :                              | SSID1 🛛 🔛          |           |
| SSID :                                    | Hotline            |           |
| Nombre maximal de périphériques d'accès : | 16                 |           |
| SSID :                                    | Z Activer          |           |
| Masquer la diffusion :                    | C Activer          |           |
| WMM:                                      | Activer            |           |
| Isolement de point d'acces (AP) :         | C Activer          |           |
| MCS :                                     | Auto               |           |
| Bande passante :                          | 20/40 MHZ          |           |
| Intervalle de garde :                     | Long               |           |
| Sécurité:                                 | WPA-PSK/WPA2-FY    |           |
| Clé pré-partagée WPA :                    | •••••              |           |
| Chiffrement WPA :                         | ТКІР               |           |
|                                           |                    | Soumettre |